# 产品说明书

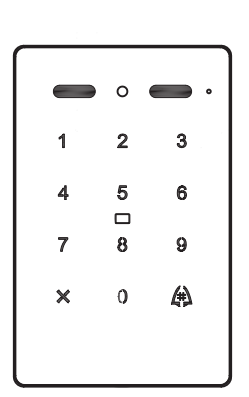

门禁一体机 8-M3

 $\begin{array}{c} 5\,4\,3\,0\,0\,2\,3\,0\,0\\ V\,2\,0\,2\,1\,0\,7\,2\,6 \end{array}$ 

# 1.产品简介

8-M3门禁一体机是数字化智能家居系统终端设备,可设置为门前机、副梯口机和区口机,可实现呼叫室内机、呼叫管理员机、与室内机或管理员机对讲、被监视等功能。

# 2. 技术参数

| 输入电源 | DC13.5V            | 工作电流  | ≪300mA             |  |  |
|------|--------------------|-------|--------------------|--|--|
| 待机电流 | ≪150mA             | 摄像头   | 单目                 |  |  |
| 夜间补光 | 支持                 | 语音提示  | 支持                 |  |  |
| 操作方式 | 触摸屏                | 支持卡类型 | IC卡                |  |  |
| 密码开门 | 支持                 | 开锁类型  | 通电、断电可选            |  |  |
| 卡容量  | 梯口:50000张; 门前:100张 | 密码容量  | 梯口:10000组; 门前:100组 |  |  |
| 开锁延时 | 0、3、6、9s可选         | 锁输出   | 开关量输出              |  |  |
| 防拆报警 | 支持                 | 出门按钮  | 支持                 |  |  |
| IP等级 | IP54               | 工作温度  | -30℃~70℃           |  |  |

# 3.产品外观

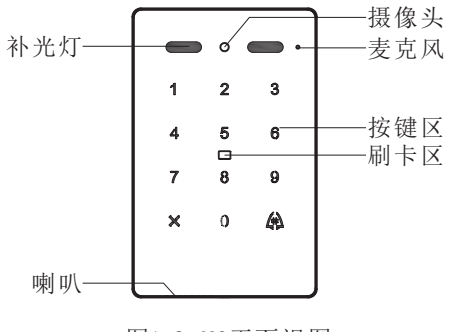

图1 8-M3正面视图

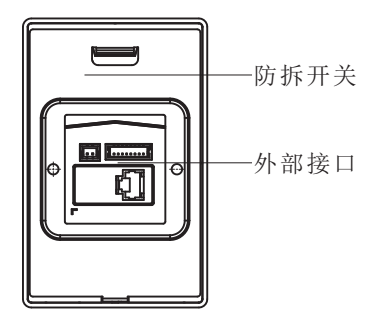

图2 8-M3背面视图

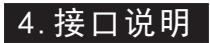

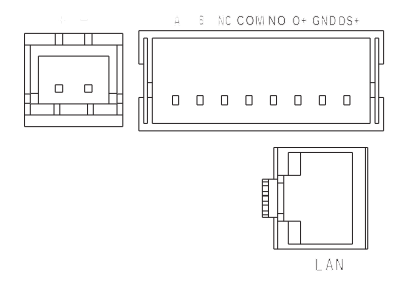

图3 M3接口示意图

| 序号 | 5         | 标识    名称 |                |  |  |  |  |
|----|-----------|----------|----------------|--|--|--|--|
| 1  | 12 5V +   |          | 电源正极           |  |  |  |  |
| 2  | 15.51     | - 电源负极   |                |  |  |  |  |
| 3  | А         |          | 预留RS485接口A     |  |  |  |  |
| 4  | В         |          | 预留RS485接口B     |  |  |  |  |
| 5  | NC COM NO |          | 继电器常开、常闭干接点输出  |  |  |  |  |
| 6  | 0+        |          | 出门按钮           |  |  |  |  |
| 7  | GND       |          | 接地             |  |  |  |  |
| 8  | DS+       |          | 门状态检测          |  |  |  |  |
| 9  | LAN       |          | RJ45端口,接入小区局域网 |  |  |  |  |

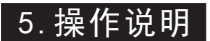

#### 5.1、语音提示

在操作梯口机的过程中有相应语音提示;

#### 5.2、呼叫住户

1) 门前机模式: 在待机状态下按 "#"键呼叫住户, 按 "×"键取消呼叫/通话挂机;

2) 梯口机模式: 在待机状态下输入房号+"#"键呼叫, 按"×"键取消呼叫/通话挂机;

3) 区口机模式:在待机状态下输入楼栋号+单元号+房号+"#"键呼叫,按"×"键 取消呼叫/通话挂机。

#### 5.3、呼叫中心

1) 门前机模式: 在待机状态下按0000+"#"键呼叫中心, 按"×"键取消呼叫/通话 挂机;

2) 梯/区口机模式: 在待机状态下按 "#"键呼叫中心, 按"×"键取消呼叫/通话挂机。

#### 5.4、密码开门

1) 门前机模式: 输入6位密码+"#"键打开门锁;

2) 梯/区口机模式: 输入6位密码 + "#"键打开门锁。

#### 5.5、刷卡开门

将合法卡靠近刷卡区,打开门锁。

### 5.6、识别二维码开门

可通过识别手机上的二维码开锁。需先通过管理平台添加设备,并在管理平台授权 用户关联设备,之后开启手机APP"米立方",二维码会通过平台下载到手机APP, 将手机上的二维码对准门禁一体机的摄像头位置即可识别开锁。

## 6.设置说明

#### 6.1、进入工程设置

在待机状态下输入"9"+"#"键+8位工程密码+"#"键,进入工程设置。

#### 6.2、添加密码

1) 门前机模式: 输入 "1" + "#"键+6位密码+ "#"键, 退出按 "×"键;

2) 梯口机模式: 输入"1"+"#"键+房号+6位密码+"#"键, 退出按"×"键:

3) 区口机模式:输入"1"+"#"键+楼栋号+单元号+房号+6位密码+"#"键,退出按 "×"键。

#### 6.3、删除密码

1) 门前机模式: 输入 "2" + "#"键+6位密码+ "#"键,退出按 "×"键;
 2) 梯口机模式: 输入 "2" + "#"键+房号+ "#"键,退出按 "×"键;
 3) 区口机模式: 输入 "2" + "#"键+楼栋号+单元号+房号+ "#"键,退出按 "×"键。

#### 6.4、清空密码

输入"3"+"#"键,退出按"×"键。

#### 6.5、修改管理员密码

1) 门前机模式: 输入 "4" + "#" 键+8位密码+ "#" 键, 退出按 "×" 键;

2) 梯/区口机模式:使用设置工具进行设置。

#### 6.6、设备类型设置

1) 输入 "9" + "#" 键+ "1" + "#" 设置为梯口机模式;

2) 输入 "9" + "#" 键+ "2" + "#" 设置为区口机模式;

3) 输入 "9" + "#" 键+ "3" + "#" 设置为门前机模式。

#### 6.7、设置工具

1) 8-M3门禁一体机采用上位机配置工具设置参数,可进行网络参数、编号规则和梯口参数的设置,可查看系统的软硬件版本,修改梯/区口机的管理员密码,对设备进行恢复出厂和重启操作。

| 65     |               |                    | 836            |                        |   |
|--------|---------------|--------------------|----------------|------------------------|---|
| 5.68CE | FMACE INFAM   | HARRIN KARPER      |                |                        |   |
|        | 10/07/00      |                    | 堂委员议           |                        |   |
|        | PTENZI        | 182 - 368 - 1 - 18 | <b>管理的机计</b>   | 8.0.0.                 | 0 |
|        | 79398231      | 200 - 200 - 200 0  | 繁荣的6.2         | $\Phi > \Phi > \Phi >$ | 0 |
|        | BURK:         | 192 - 89 - 8 - 8   | *****          |                        | 0 |
|        | Dec 20 (1997) | 0.0.0.0.0          | <b>亚银币机4</b> 1 | 8.1.8.1.9.1            | 0 |
|        | 14(根内器);      |                    | 2858.1         |                        | 0 |
| ND28   | 848           |                    | 100.04         | 8.0.0.0                | 0 |
|        | 中心都符録:        |                    | <b>新田市秋</b> 内  |                        | 0 |
|        | 北南市建立县。       | 0.0.0.0.0          | <b>工程的机</b> 机  | 8 - 8 - 8 -            | 0 |
| 方尖独的   | FIGTORE       |                    |                |                        |   |
|        | Fisilietti    | 0.0.0.0.0          |                |                        |   |
|        | FINITURE      |                    |                |                        |   |
|        |               |                    |                |                        |   |

图4 网络配置页面

| 1936-E-  |               |               | 方面名称: |                     |  |
|----------|---------------|---------------|-------|---------------------|--|
| SHACE    | FRACE INGAM   | NAMES ( KOOM) |       |                     |  |
| 0.0201   | 0.000         | 018130080     |       |                     |  |
|          | #46.E         |               |       |                     |  |
| 2468     | <b>内行士度</b> : | 4             |       |                     |  |
| CHARM.   | 82.699%) (2   | ·周囲(単元号素度有效)  |       |                     |  |
|          | 416HE:        | 2             |       |                     |  |
| 8028     | 982612        |               |       |                     |  |
|          | Sid           | 100           |       |                     |  |
| R1388    |               | 2.4           |       |                     |  |
| 87238    |               |               |       |                     |  |
|          |               | 90 H H        | •     | <b>H</b> (101) (101 |  |
| 142- BON | . 1869-       | 142.168.1.10  | 0811- | RA de               |  |

#### 图5 编号规则页面

2) 将门禁一体机恢复出厂(设置设备类型,梯/区口机默认IP: 192.168.1.10,门前 机默认IP: 10.100.1.4),将电脑IP地址设置为门禁一体机同一网段;

3) 打开设置工具DCTools, 左下角选择对应的设备类型(梯/区口机选择梯口机,门前机选择室内机),在当前设备栏输入门禁一体机IP,点击读取即可获取设备参数;

4) 在网络配置页面,可设置设备IP地址、子网掩码、默认网关,中心服务器以及管理员机1的IP地址;

5) 在编号规则页面,可设置设备编号、梯号长度、房号长度、是否启用单元、单元 号长度和分段描述;

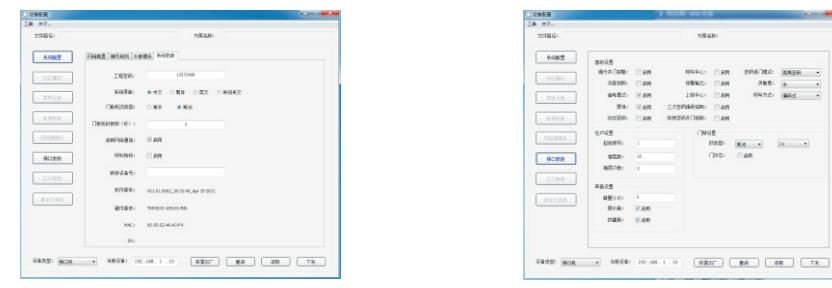

图6系统参数页面

图7 梯口参数页面

6) 在系统参数页面,可设置梯/区口机工程秘密和查看软硬件版本;

7) 在梯口参数页面,可设置是否启用访客拍照、呼叫中心、报警输出、上报中心、 三次密码错误拍照、门状态、提示音、按键音、设置开锁时长和音量大小;

8) 设置完成后点击下发可下载配置的参数到门禁一体机;

9) 点击设置工具下方恢复出厂可将门禁一体机恢复出厂状态,点击重启可重启门禁 一体机。

#### 6.8、绑定室内机

1) 将门禁一体机设置成门前机, IP地址改为与室内机同一网段;

2) 室内机在工程设置-网络门前机-网络参数界面获取MAC码,读取成功后显示的IP地 址为室内机地址,修改地址并保存后则绑定成功。

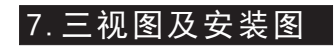

单位:mm

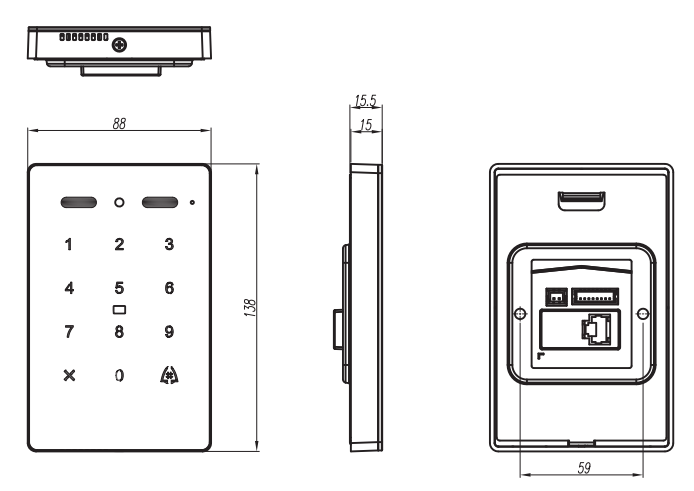

图8 8-M3三视图

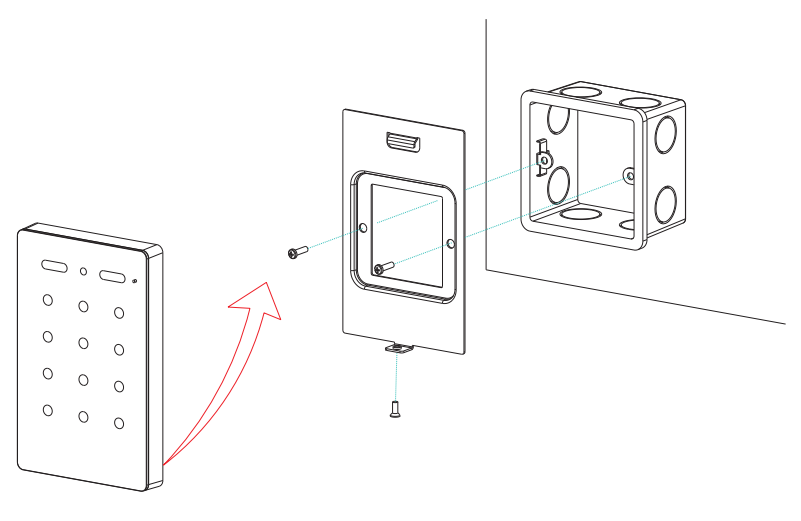

图9 8-M3安装图

# 8. 附件清单

| 名称               | 规格                                         | 数量 | 备注   |
|------------------|--------------------------------------------|----|------|
| XH-2Y两芯端子线(ROHS) | XH-2Y(红黑1007 26#100D2S1)<br>线长100mm,半剥10mm | 1  | 接线   |
| PH单头排线(1007 24#) | PH-8Y-100mm, 尾部半剥10mm                      | 1  | 接线   |
| 盘头机牙螺钉(环保)       | PM4*25                                     | 2  | 固定   |
| 防拆沉头螺丝钉(ROHS)    | KMHN3*8                                    | 1  | 固定   |
| 说明书              | 8-M3,V20210726                             | 1  | 使用指南 |

## 注意事项

●本产品应由专业的工程施工队伍进行安装和调试,以确保您的正常使用。
●按说明书正确安装完毕,先确认整个系统接线正确无误,方可接通电源。
●如通电后发现异常现象,应立即切断电源,以免给您带来不必要的损失。

●如遇设备故障,切勿自行拆卸维修,请与产品售后服务部门联系。

## 电子信息产品有毒有害物质申明

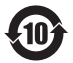

| ······································ | 有毒有害物质或元素                    |          |      |      |        |       |        |  |  |
|----------------------------------------|------------------------------|----------|------|------|--------|-------|--------|--|--|
|                                        | 部件名称                         | 铅        | 汞    | 镉    | 六价铬    | 多溴联苯  | 多溴二苯醚  |  |  |
|                                        |                              | (Pb)     | (Hg) | (Cd) | (Cr6+) | (PBB) | (PBDE) |  |  |
|                                        | 主机                           | ×        | 0    | 0    | 0      | 0     | 0      |  |  |
|                                        | 附件                           | $\times$ | 0    | 0    | 0      | 0     | 0      |  |  |
|                                        | O: 表示该有毒有害物质在该部件所有均质材料中的含量均在 |          |      |      |        |       |        |  |  |
|                                        | SJ/T 11363-2006标准规定的限量要求以下。  |          |      |      |        |       |        |  |  |
| │ 谷格祉 │                                | ×:表示该                        | 有害物      | 质至少  | 在该部位 | 牛的某一步  | 匀质材料中 | 的含量超出  |  |  |
|                                        | SJ/T 11363-2006标准规定的限量要求。    |          |      |      |        |       |        |  |  |
|                                        | 注:本产品标有"×"的原因是:现阶段没有可供选择的替代技 |          |      |      |        |       |        |  |  |
|                                        | 木玖部件。                        |          |      |      |        |       |        |  |  |
|                                        | /                            |          |      |      |        |       |        |  |  |
| ▶ 毋 믁                                  | (                            |          |      |      |        |       |        |  |  |
|                                        |                              |          |      |      |        |       |        |  |  |
|                                        |                              |          |      |      |        |       |        |  |  |
| ‴ ‴ ワ ────   /                         |                              |          |      |      |        |       |        |  |  |
|                                        |                              |          |      |      |        |       |        |  |  |
|                                        |                              |          |      |      |        |       |        |  |  |
|                                        |                              |          |      |      |        |       |        |  |  |
|                                        |                              |          |      |      |        |       |        |  |  |
|                                        |                              |          |      |      |        |       |        |  |  |
| 1                                      |                              |          |      |      |        |       |        |  |  |

— 7 —